## **Summer Zone Registration Instructions**

Please note: A membership is required to enroll into the Summer Zone program. Refer to membership instructions if you need assistance with that process.

## Summer Zone Registration

1. Once you are logged into your account. Click on either the "Programs" at the top of the page or by clicking on "Browse Program Registrations".

|                                                                                                    | BOYS & GIRLS CLUBS<br>OF CENTRAL FLORIDA                                                                                                    |
|----------------------------------------------------------------------------------------------------|----------------------------------------------------------------------------------------------------|
| HOUSEH                                                                                                    | OLD ACCOUNT DETAILS                                                                                                    |
| In<br>Using Google Chrome, right-click on this page and select "Translate to 2<br>Le<br>Desde Google Chrome, haga clic derecho en esta página y seleccione "Translate to Eng | terested in translating to another language?<br>nglish. "Then click on the three vertical dots, select "choose another language," select your language and click "done."<br>interessa traduct rel contenida oa teri diloma?<br>jish." Luego haga clic en los tres puntos verticales, seleccione "choose another language," seleccione su idioma y haga clic en "done." |
|                                                                                                    | Online Registration                                                                                                    |
| My Details 💉                                                                                                    | To register a child for the first time or renew a child's school year membership, clic<br>the blue " <b>Proving Membership</b> " button below                                                                                                    |
|                                                                                                    | the blue <b>browse weinbersnip</b> button below.                                                                                                    |
|                                                                                                    | S Register Online                                                                                                    |
| Michelle Ramos                                                                                                    | Browse Memberships                                                                                                    |
|                                                                                                    |                                                                                                    |

- 2. Ensure your "Current Location" is set to the school where your child attends school.
  - If your child's school is hosted at another location for Summer Zone you will still need to enroll into the option for the school where your child attends.
    - Example: If your child is a student at Piedmont Lakes, you will register your child in Piedmont Lakes Middle School Summer Zone 2025 even though they are hosted at a different location.

|                       | Home Billing            | Membership Pr     | ograms Attendance      | Forms Update Your Infor    | mation Stored Accounts  | Login Home FAQ      | More 🗸                    |   |
|-----------------------|-------------------------|-------------------|------------------------|----------------------------|-------------------------|---------------------|---------------------------|---|
| То                    | o search for a pro      | gram, use the bro | owse and filter option | ns on the left side of the | screen. You can also us | e the keyword searc | h to narrow your results. |   |
|                       | Register                |                   | Questions              |                            | Contracts               |                     | Summary Next              | 0 |
| 🔯 Current Location: S | Showing Data for All Lo | ocations (Change) |                        |                            |                         |                     |                           |   |
| Keyword               |                         | PRO               | OGRAM COURS            | E COURSE SESSION           | START DATE              | SESSION PRICE       | OPTION PRICES             | 1 |
|                       | SEARCH                  |                   |                        |                            |                         |                     |                           |   |

- 3. In the "Categories" section on the left hand side, click on "ASZ Summer Camp"
- 4. Click the blue "Enroll" button that appears after you complete step 3.

| Home Billing Memt                                                                                                    | bership Programs Attenda | nce Forms Update Y                   | our Information Stored Accou      | unts Login Home i       | AQ More ~       | a vour rosults  |       |
|----------------------------------------------------------------------------------------------------|--------------------------|--------------------------------------|-----------------------------------|-------------------------|-----------------|-----------------|-------|
| Back Register                                                                                                    | Questi                   | ons                                  | Contracts                         |                         | Summai          | Next            |       |
| Keyword or Code                                                                                                    | Q PROGRAM                | COURSE COURSE                        | SESSION                           | START DATE              | SESSION PRICE   | OPTION PRICES   |       |
| SEARCH<br>BROWSE FILTER<br>CATEGORIES<br>After Comp<br>Mega Morning<br>Spring Break Camp<br>Summer Camp<br>PROGRAMS<br>ASZ Summer Camp | ASZ Summer<br>Camp       | ASZ Summer Piedmoni<br>Camp Zone 202 | t Lakes Middle School-Summer<br>5 | O MO TU WE TH Jun 02 25 | Program Session | Program Session | DWOLL |

5. A pop up will appear with household members. Click on the "Select" button for the child you are registering.

|                        | Home Billing Membership Programs Attendance Forms Update Your Information Stored Accounts Login Home FAQ More 🗸                                                                     |  |
|------------------------|----------------------------------------------------------------------------------------------------|--|
| Las d                  | Choose the Contact(s) to request a spot for ASZ Summer Cemp - Piedmant Lakes Middle School Summer Zene 2025 - Piedmant Lakes Middle School Summer Zene 2025 0 / 2 CONTACTS SELECTED |  |
| 🔯 Current Locatio      | @ Select contacts                                                                                                    |  |
| Keyword or Co          |                                                                                                    |  |
| BROWS                  |                                                                                                    |  |
| After School           | Choe R Michelle Ramos - Add Household Member                                                                                                    |  |
| ASZ Summer             | Cdt Gelec Edt Insight                                                                                                    |  |
| Spring Break           | 2 Add Hausehold Member                                                                                                    |  |
| Summer Cam<br>PROGRAMS |                                                                                                    |  |

6. Click the "Next" button at the top of the page.

| Home Billing Men                               | nbership Progra | ams Attendance Fo      | orms Update Your Information  | Stored Accounts Login Home           | FAQ More 🗸        |                        |                 |
|------------------------------------------------|-----------------|------------------------|-------------------------------|--------------------------------------|-------------------|------------------------|-----------------|
| To search for a program,                       | use the brows   | e and filter options o | on the left side of the scree | n. You can also use the keyword      | search to narro   | <i>w</i> your results. |                 |
| Back O<br>Register                             |                 | Questions              |                               | Contracts                            | Summar            | Next                   | \$0.00<br>©9:23 |
| Current Location: Piedmont Lakes Middle School | Q PROGRA        | AM COURSE              | COURSE SESSION                | START DATE                           | SESSION PRICE     | OPTION PRICES          |                 |
| SEARCH                                         |                 | SZ Summer ASZ Summ     | ner Piedmont Lakes Middle Sc  | hool-Summer O MO TU WE TH Jun 02 '2' | 5 Program Session | Program Session        | INROLL          |
| BROWSE 1 FILTER                                |                 | inp camp               | 20112 2023                    |                                      |                   |                        |                 |
| CATEGORIES                                     | ~               |                        |                               |                                      |                   |                        |                 |
| After School Transportation                    |                 |                        |                               |                                      |                   |                        |                 |
| ASZ Summer Camp                                |                 |                        |                               |                                      |                   |                        |                 |
| Mega Morning                                   |                 |                        |                               |                                      |                   |                        |                 |
| Spring Break Camp                              |                 |                        |                               |                                      |                   |                        |                 |
| Summer Camp                                    |                 |                        |                               |                                      |                   |                        |                 |
| PROGRAMS                                       | $\sim$          |                        |                               |                                      |                   |                        |                 |
| ASZ Summer Camp                                |                 |                        |                               |                                      |                   |                        |                 |
| RESET                                          |                 |                        |                               |                                      |                   |                        |                 |

7. Click the "Finish" button at the top of the page.

| Home Billing Membership                                                                                                   | Programs Attendance Forms Update Yo                                | our Information Stored Accounts Login Home FA                    | Q More V                     |
|----------------------------------------------------------------------------------------------------|--------------------------------------------------------------------|------------------------------------------------------------------|------------------------------|
| To search for a program, use the                                                                                          | browse and filter options on the left side                         | of the screen. You can also use the keyword se                   | arch to narrow your results. |
| Back Pregister                                                                                                    | Questions                                                          | Contracts                                                        | Summa: Finish 06:02          |
| Summary<br>Total Registrations: 1                                                                                         |                                                                    |                                                                  | \$0.00<br>Details            |
| em 1 - Enrollment                                                                                                    |                                                                    |                                                                  |                              |
| ASZ Summer Camp - ASZ Summer Cam                                                                                          | ıp                                                                 |                                                                  | <b></b>                      |
|                                                                                                    |                                                                    |                                                                  |                              |
| legistration                                                                                                    | Туре                                                               | Attendee                                                         |                              |
| Registration<br>Reg-16223                                                                                                 | Type<br>Enrollment                                                 | Attendee<br>Chloe Ramos                                          |                              |
| Registration<br>Reg-16223<br>Kart/End Date                                                                                | Type<br>Enrollment<br>Program                                      | Attendee<br>Chloe Ramos<br>Course                                |                              |
| Registration<br>Reg. 16223<br>Start/End Date<br>un 2, 2025 / Jul 24, 2025                                                 | Type<br>Errollment<br>Program<br>ASZ Summer Camp                   | Attendee<br>Chioe Ramos<br>Course<br>ASZ Summer Camp             |                              |
| Registration<br>Reg-16223<br>Sant/End Date<br>un 2, 2025 / Jul 24, 2025<br>Enrolled Course Options                        | Type<br>Enrollment<br>Program<br>ASZ Summer Camp                   | Attendee<br>Chloe Ramos<br>Course<br>ASZ Summer Camp             |                              |
| Registration<br>Neg-16223<br>Start/End Date<br>un 2, 2025 / Jul 24, 2025<br>Enrolled Course Options<br>Course Option Name | Type<br>Errollment<br>Program<br>ASZ Summer Camp<br>Start/End Date | Attendee<br>Chioe Ramos<br>Course<br>ASZ Summer Camp<br>Duration |                              |

8. The page will change to the receipt page. Your registration is complete and you can click on the "Return to My Account" to register another child or to confirm your registration.

| Hi Michelle      | Ramos, thank you for making transaction T-038160 from Community |
|------------------|-----------------------------------------------------------------|
| RECEIPT          |                                                                 |
| Email Receipt To | Send View or Print PDF Receip                                   |

9. To confirm your registration. Refer to the "Memberships & Registration section on your homepage under the 2 blue buttons. Click on "Registrations", then click "Active Enrollments", expand the box by clicking the arrow, you should see the Summer Zone registration and you want the status to be "Pending Active" (that means you have the spot). It will stay in that status until the first day of summer.

| 🚱 Register Onli              | ne                                                                                                    |                    |                                                   |                   |   |  |  |  |
|------------------------------|----------------------------------------------------------------------------------------------------|--------------------|---------------------------------------------------|-------------------|---|--|--|--|
| Browse Memberships           |                                                                                                    |                    |                                                   |                   |   |  |  |  |
| Browse Program Registrations |                                                                                                    |                    |                                                   |                   |   |  |  |  |
| Membersh<br>Below you will   | Memberships & Registrations<br>Below you will see your child(ren)'s memberships and program registrations. |                    |                                                   |                   |   |  |  |  |
| Enrollmer                    | Enrollments for Ramos, Michelle Household                                                                  |                    |                                                   |                   |   |  |  |  |
| 🖆 🗸 Active Enr               | ollments (2)                                                                                               |                    |                                                   |                   |   |  |  |  |
| V 🔄 Chlo                     | e Ramos - 2 Activ                                                                                          | ve Enrollments     |                                                   |                   |   |  |  |  |
| REGISTRATION                 | PROGRAM                                                                                                    | COURSE             | COURSE OPTION                                     | STATUS            |   |  |  |  |
|                              |                                                                                                    |                    |                                                   |                   |   |  |  |  |
| 2025-06-02                   | ASZ Summer<br>Camp                                                                                         | ASZ Summer<br>Camp | Piedmont Lakes Middle School-<br>Summer Zone 2025 | Pending<br>Active | • |  |  |  |
| O ➤ Waitlisted               | Enrollments (0)                                                                                            |                    |                                                   |                   |   |  |  |  |
| 🖹 🖒 Draft Enro               | ollments (0)                                                                                               |                    |                                                   |                   |   |  |  |  |
| Complete                     | d Enrollments (0)                                                                                          |                    |                                                   |                   |   |  |  |  |
| 式 > Withdraw                 | n Enrollments (0)                                                                                          |                    |                                                   |                   |   |  |  |  |